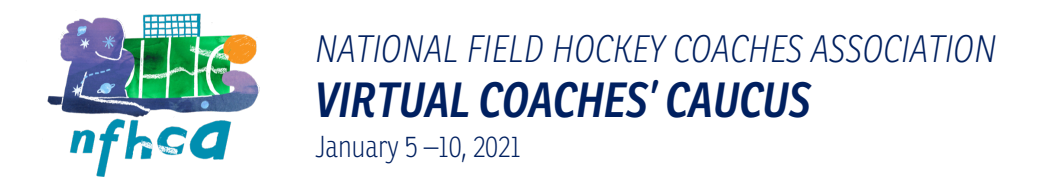

## Step-by-Step: How to Update Your Name in Zoom

Step 1: Open the "Participants" panel.

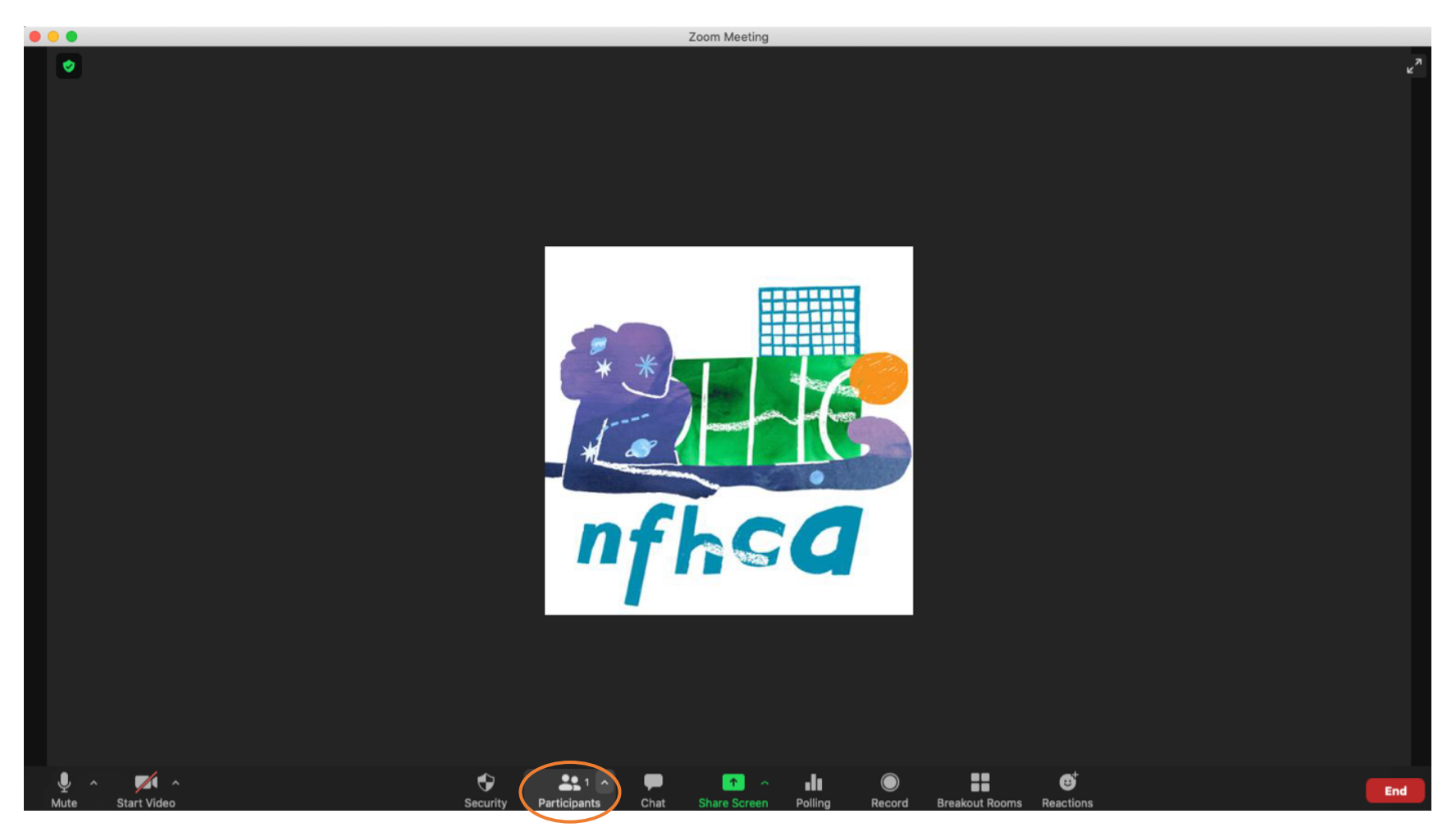

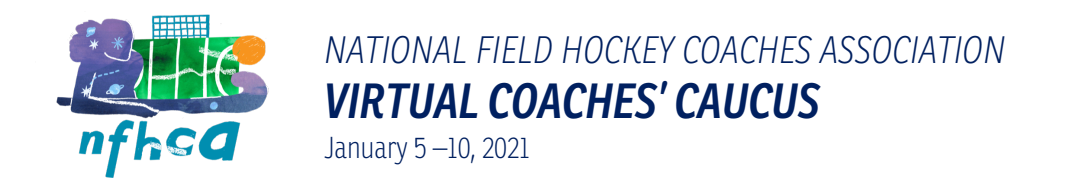

Step 2: Hover over your name and select "More."

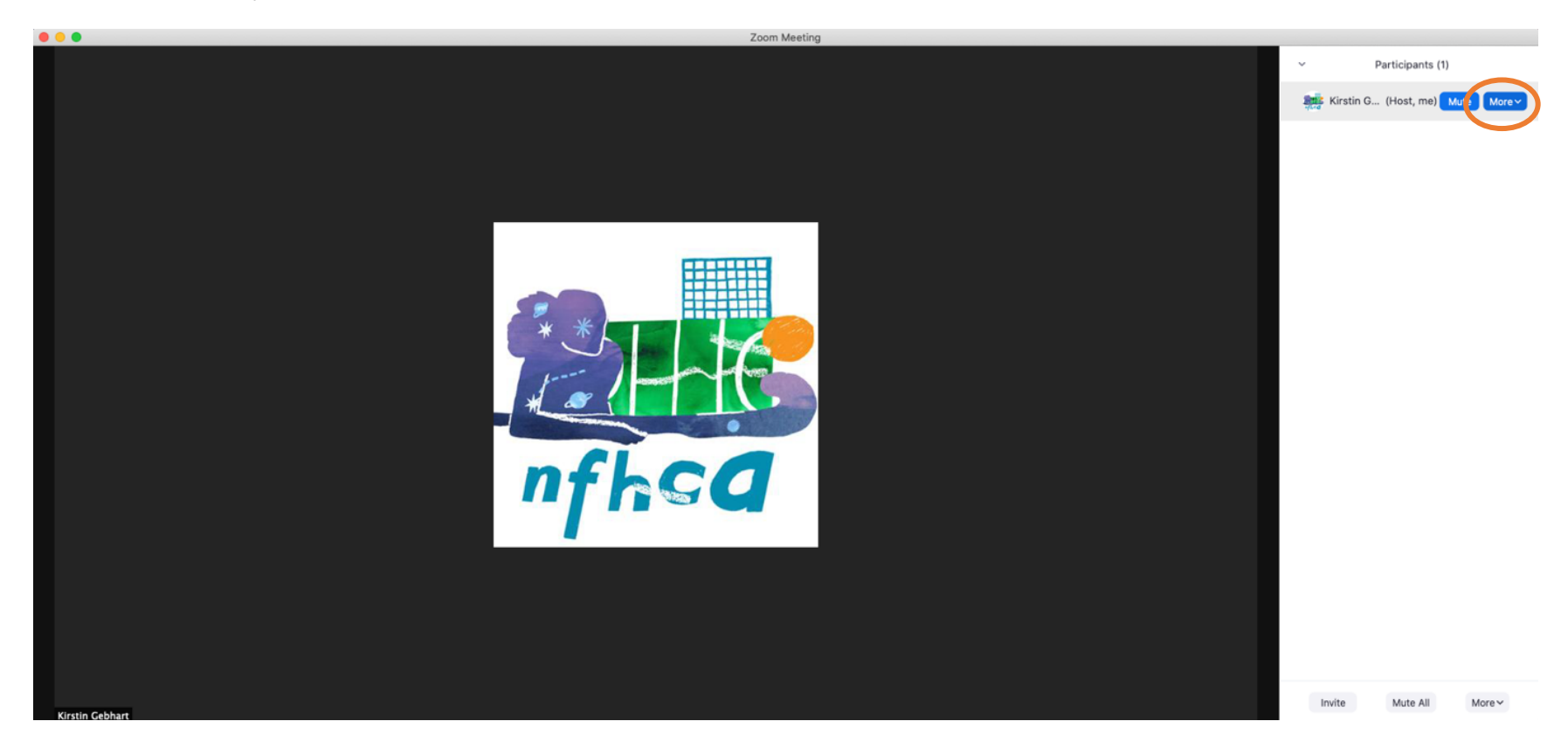

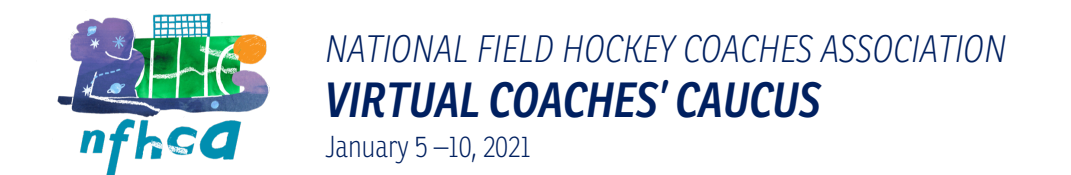

Step 3: In the dropdown, choose "Rename."

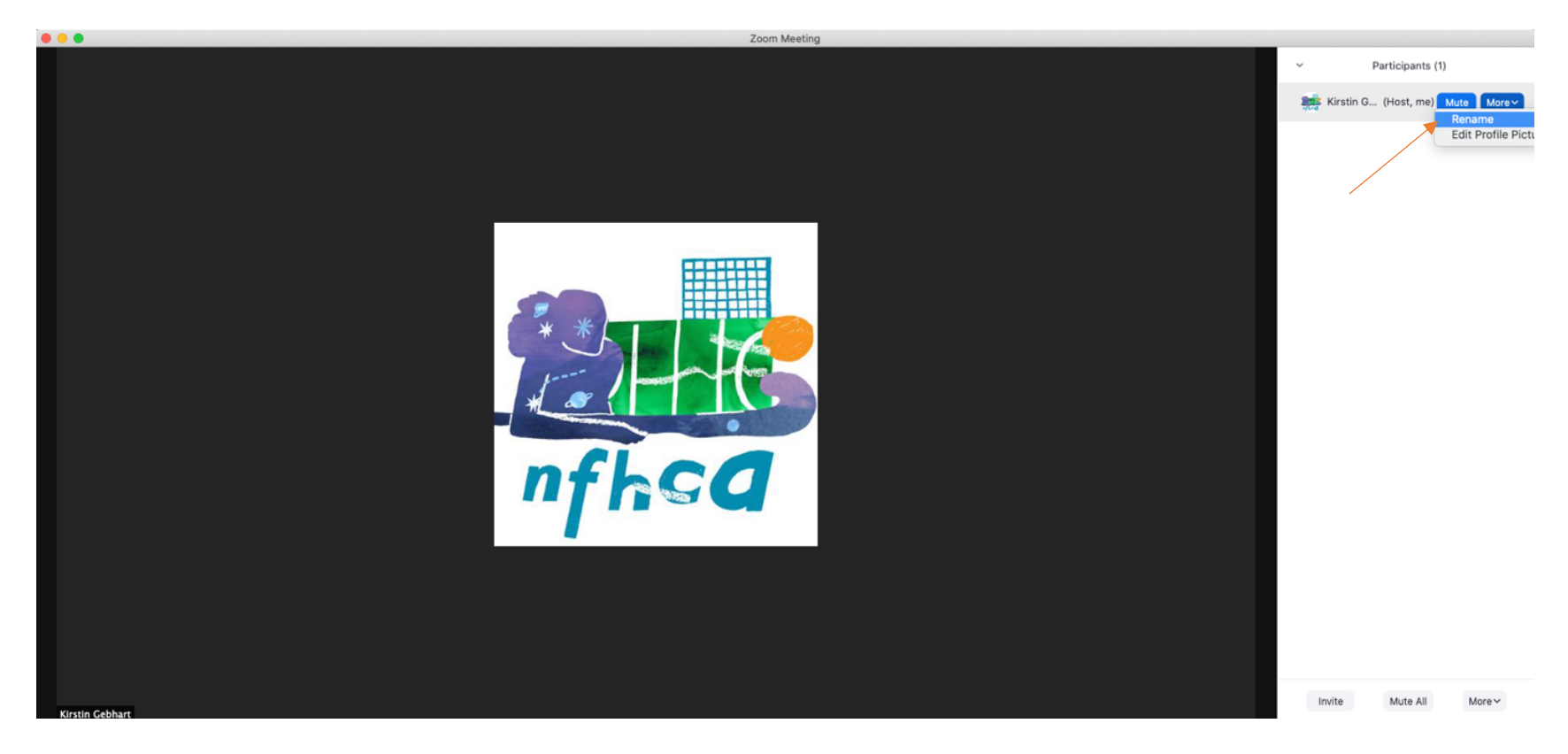

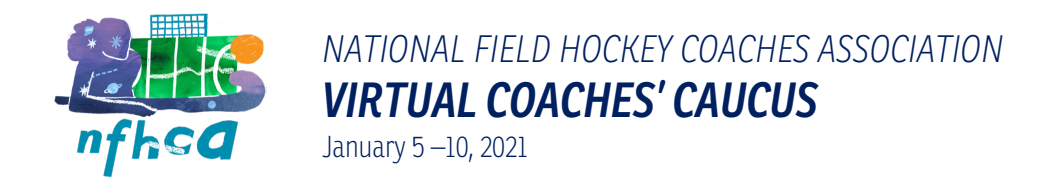

Step 4: Enter your full name and institution, then click "Rename."

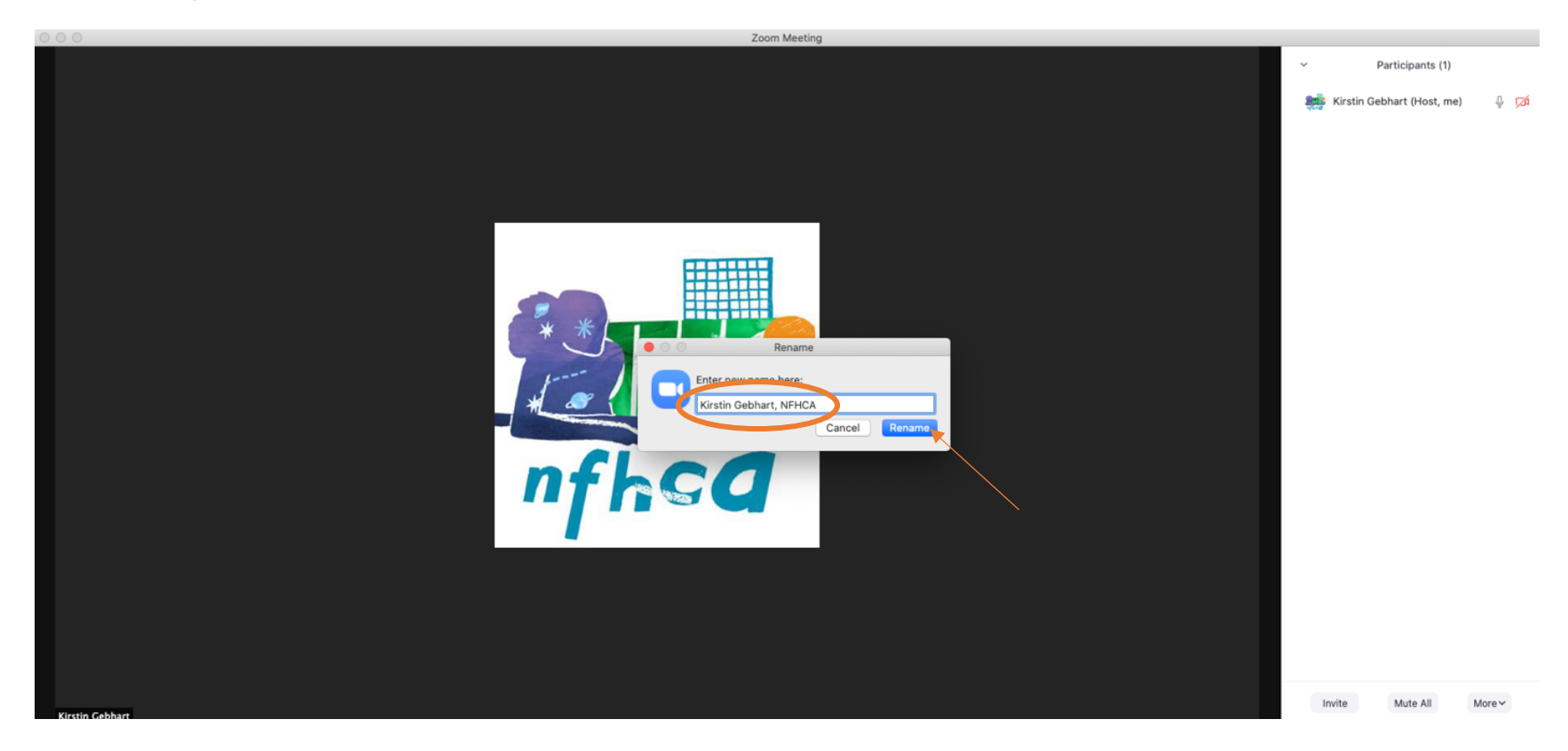